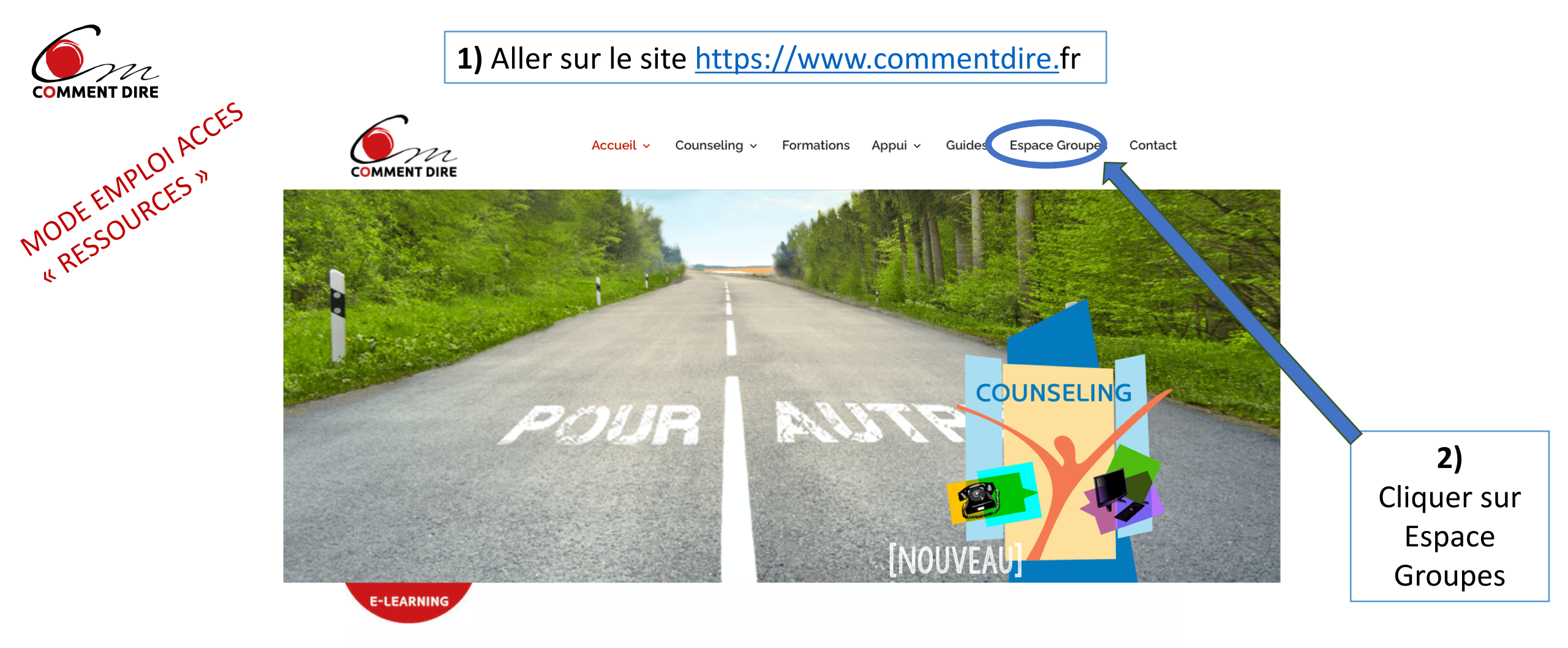

L'agence de formation et de conseil **COMMENT DIRE** a été fondée par **Maryline Rébillon** et **Catherine Tourette-Turgis** alors très engagées dans la lutte contre le sida. Elles ont introduit en France le **counseling** et ont créé en 1991 une agence pour diffuser en temps réel les résultats des innovations médicales et sanitaires sous forme de guides pratiques à destination des soignants et des patients. **COMMENT DIRE** est pionnière dans la modélisation d'actions en direction des patients dans les maladies chroniques et la prévention. Catherine Tourette-Turgis a fondé l'Université des Patients à la Sorbonne en 2010 à laquelle elle se consacre désormais.

#### N° 3833

#### **UNE ÉQUIPE INVESTIE**

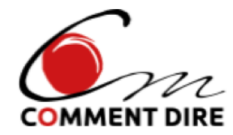

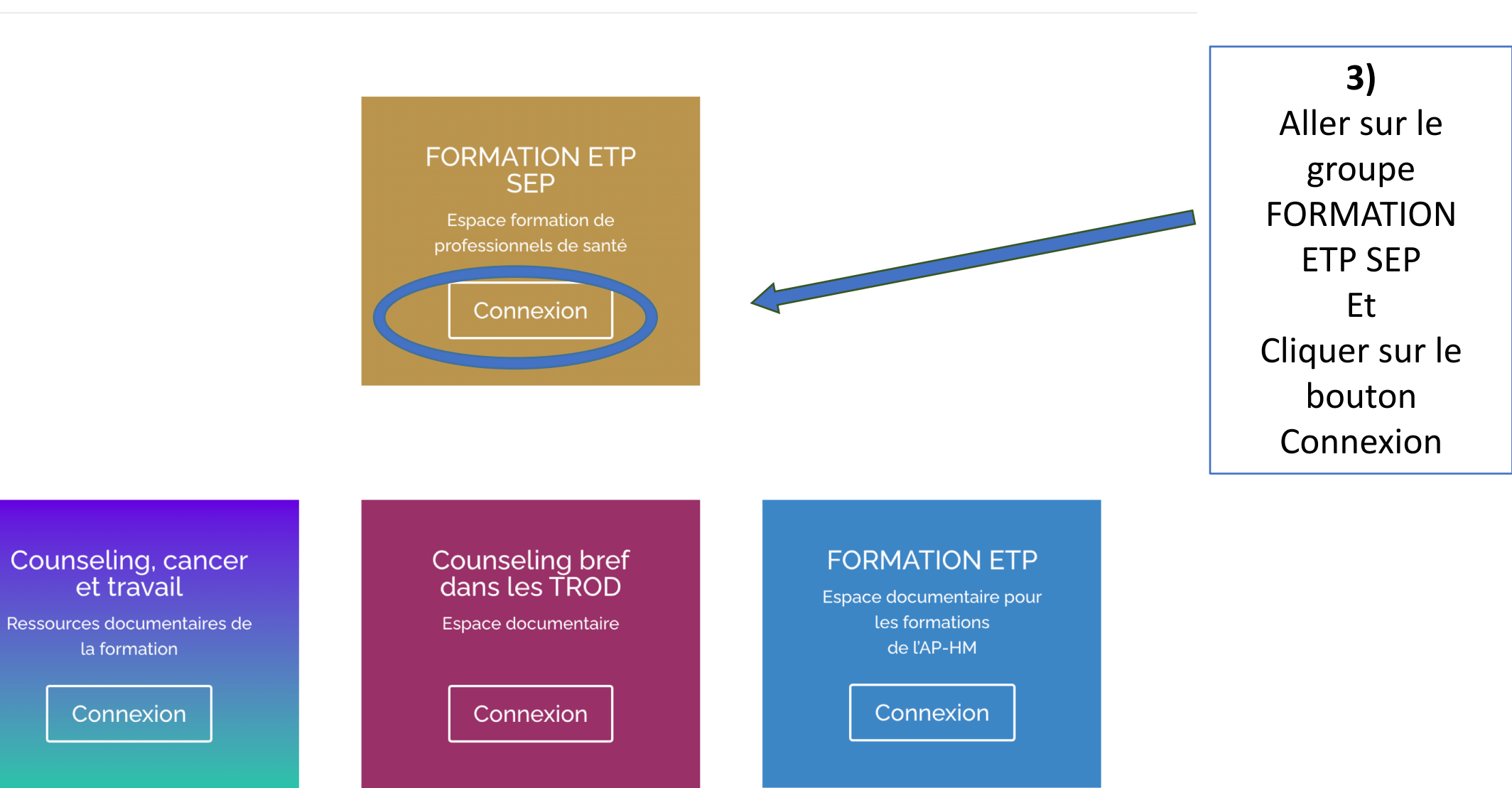

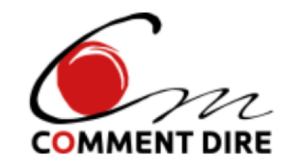

#### Merci de vous identifier à l'aide du mot de passe qui vous a été attribué

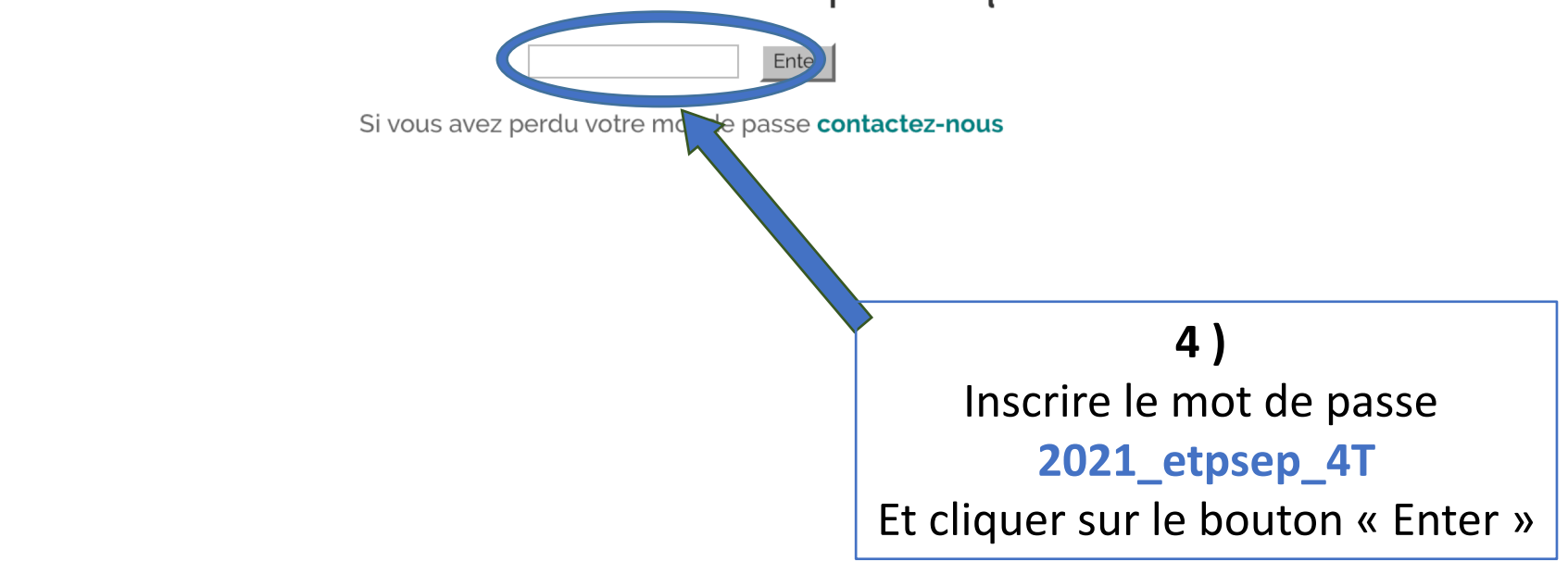

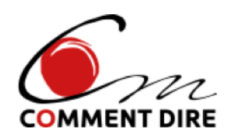

5)

Cliquer sur les onglets pour accéder aux contenus

#### L'éducation thérapeutique dans la SEP

Nous sommes heureuses de vous accueillir dans l'espace formation qui vous est dédié.

Le programme de formation « L'éducation thérapeutique des patients dans le domaine de la Sclérose en plaques (SEP) »(42 heures) que vous allez suivre a été construit par **COMMENT DIRE** et correspond au niveau 1 de formation requise pour les professionnels de santé désirant pratiquer l'éducation thérapeutique.

Il est composé de cinq modules qui intègrent les 4 étapes de la démarche éducative telles qu'elles sont définies par l'HAS : la réalisation du diagnostic éducatif, la définition du programme d'éducation et des priorités d'apprentissage pourchaque patient, la planification et la mise en œuvre du parcours éducatif, l'évaluation des compétences acquises et du déroulement du programme, ainsi que les textes règlementaires relatifs à l'éducation thérapeutique du patient.

En cliquant sur les onglets ci-dessous, vous accèderez à la présentation générale du programme et aux contenus des modules de formation. Vous pourrez aussi découvrir les actions que nous menons dans le domaine de la SEP depuis 2014.

Bonne formation.

L'équipe pédagogique

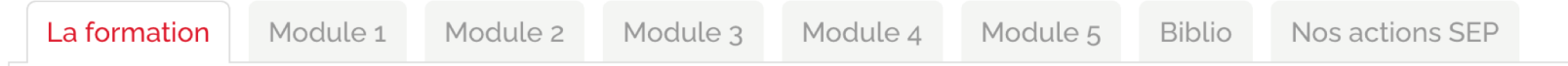

#### Présentation générale de la formation

La formation dite mixte que nous proposons se déroule en mode présentiel (28h) et à distance (14h), et comprend les 5 modules suivants :

## L'accès aux fichiers 1/3

#### Tous les mots en caractère rouge sont des liens vers des fichiers ou vers notre email

#### 1 / Lorsqu'il s'agit de liens vers des fichiers en format pdf,

- une nouvelle fenêtre s'ouvre avec le fichier qui est téléchargeable, imprimable...
- Pour revenir sur l'espace de formation, il vous suffit alors de <u>cliquer n'importe dans</u> <u>l'espace</u> qui est devenu gris

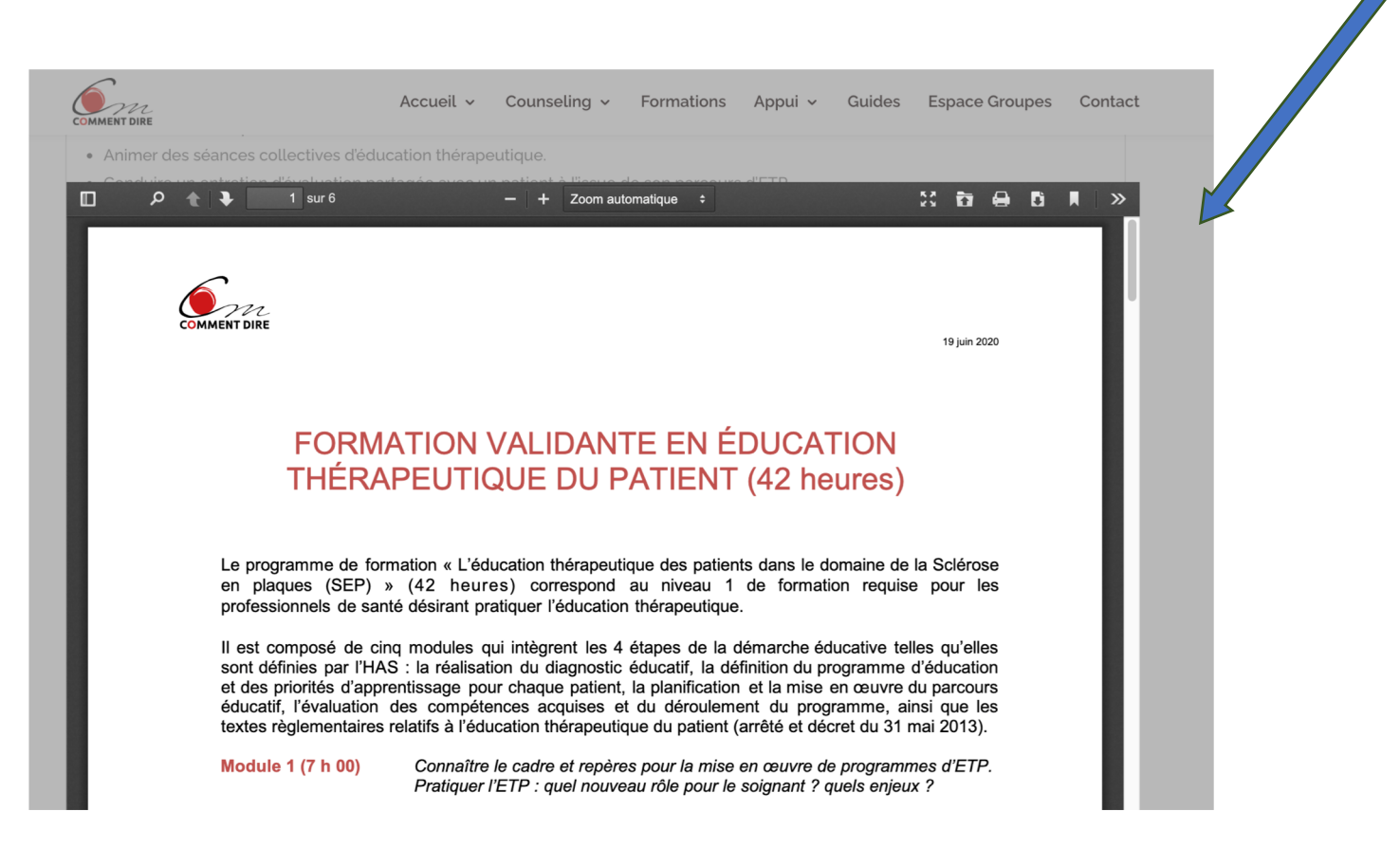

## L'accès aux fichiers 2/3

#### Tous les mots en caractère rouge sont des liens vers des fichiers ou email

2 / Lorsqu'il s'agit de liens vers des fichiers en format word, et ce uniquement pour les travaux à realiser (quizz, qcm, travaux à rédiger)

• Les fichiers sont directement téléchargés dans votre ordinateur...

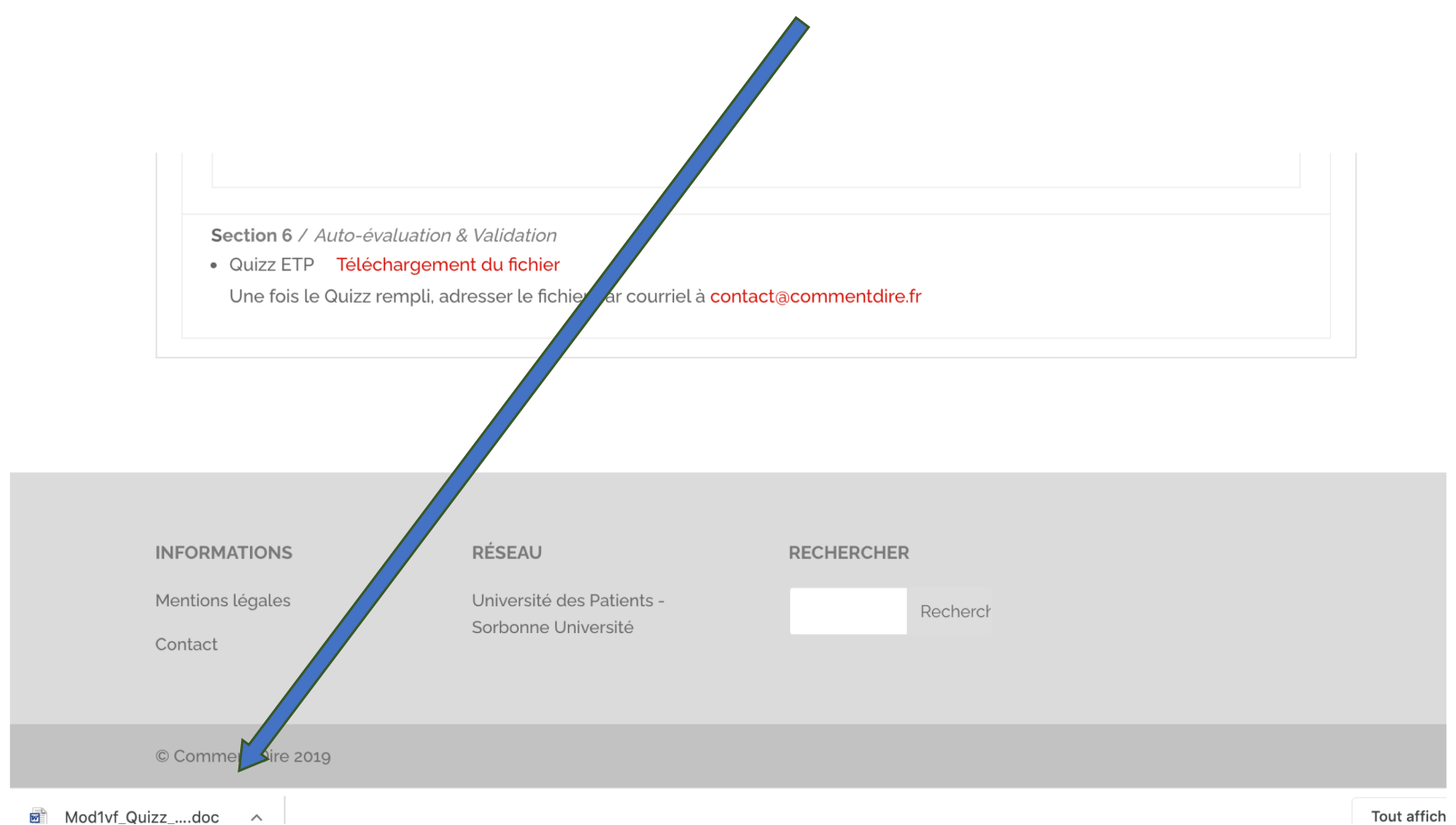

#### L'accès aux fichiers 3/3

## 3 / Lorsqu'il s'agit de liens vers des vidéos,

- une nouvelle fenêtre s'ouvre avec la vidéo...
- Pour revenir sur l'espace de formation, il vous suffit :
  - de cliquer sur la fenêtre initiale
  - ou de fermer la fenêtre de la vidéo

#### Tous les mots en caractère rouge sont des liens vers des fichiers

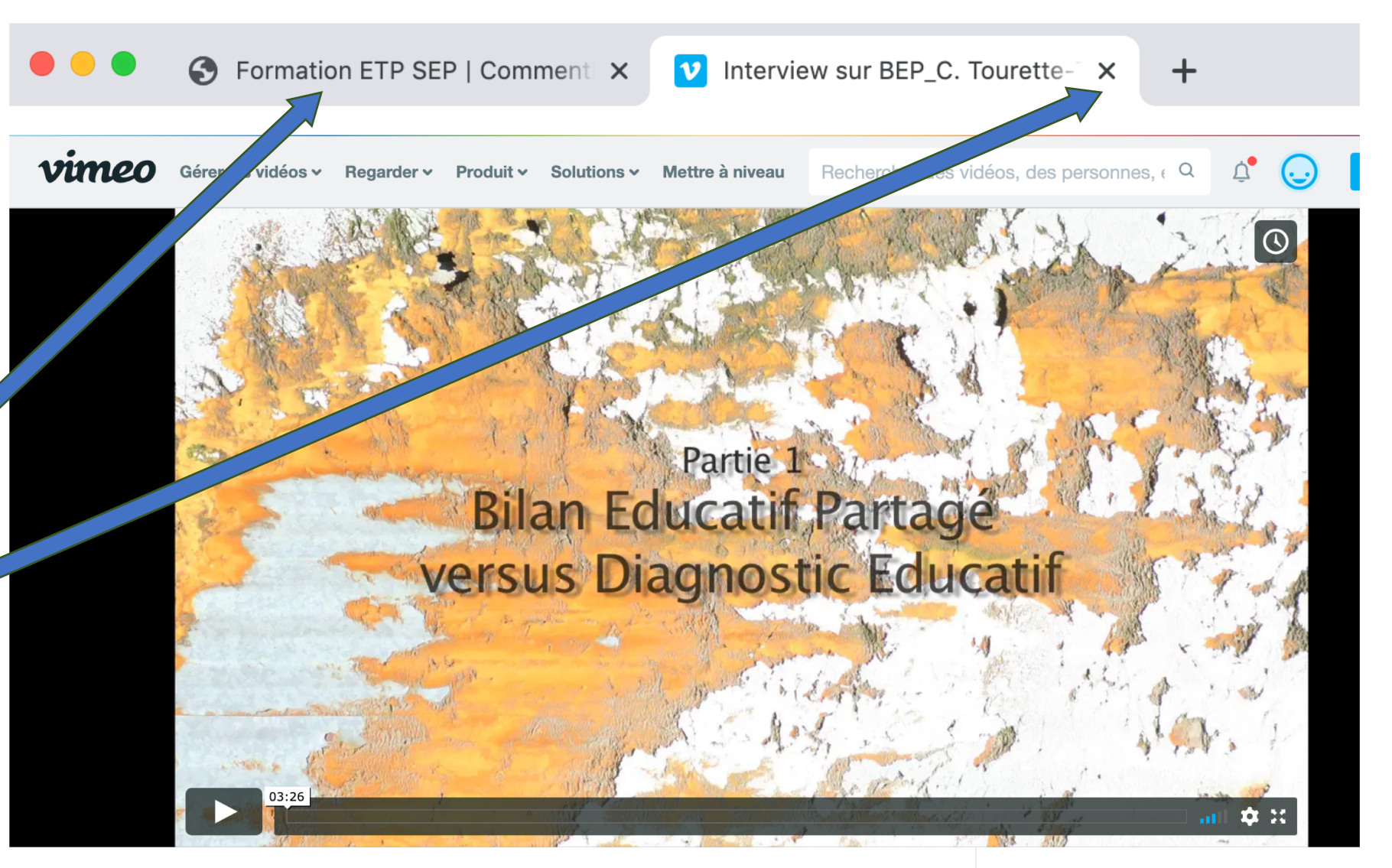

## ■ Interview sur BEP\_C. Tourette-Turgis -PARTIE1.mp4 PAS DE CLASSIFICATION

Cette colonne n'est visible que par vous

Voir les performances de la vidé

#### Le lien vers notre email

# Lorsque vous cliquer sur notre adresse électronique, la fenêtre pour rédiger le courriel s'ouvre automatiquement et est opérationnelle

|                                                                                                    | Accueil 🗸 Counseling 🗸 Formations Appui 🗸 Gu                     | ides Espace Groupes Contact |
|----------------------------------------------------------------------------------------------------|------------------------------------------------------------------|-----------------------------|
| dirigées, échanges de pratique, présentation d'outils et de programmes) basées lorsque nécessaire sur des situations spécifiques   |                                                                  |                             |
| aux patients traités pour une SEP.                                                                                                 |                                                                  |                             |
| • En e.learning : plateforme présentant les contenus des 5 modules de la formation : diaporamas, exposés audio, vidéos, scripts    |                                                                  |                             |
| d'entretien, textes règlementaires, re                                                                                             | érences bibliographiques, évaluation à l'issue de chaque modu    | le.                         |
| Evaluation & Validation                                                                                                    |                                                                  |                             |
| • A la fin de chaque module, des exe                                                                                               | cices (Quizz, QCM) et ∕ ou des travaux à réaliser vous sont prop | posés.                      |
| Les fichiers des exercices (Quizz, QCM) et des travaux à rédiger sont directement téléchargeables en format word, vous pouvez donc |                                                                  |                             |
| les utiliser et nous les adresser une fois remplis par courriel à contact@commentdire.fr.                                          |                                                                  |                             |
| >>>> Les exercices et travaux liés aux modules 1, 2 et 3 sont à à nous adresser au plus tard le 15 novembre 2020                   |                                                                  |                             |
| >>>> Les exercices et travaux liés                                                                                                 |                                                                  |                             |
| Les commentaires de Maryline Ré                                                                                                    |                                                                  |                             |
| électronique.                                                                                                    | $ \begin{array}{c c c c c c c c c c c c c c c c c c c $          |                             |
| Auto-Evaluation de la formation &                                                                                                  | À : REBILLON Maryline -                                          |                             |
|                                                                                                    | Cc :                                                             |                             |
| • A la fin de la formation, merci de 🤇                                                                                             | Objet ·                                                          |                             |
| par courriel à : <mark>contact@comment</mark>                                                                                      |                                                                  |                             |
| Votre certificat de formation vous                                                                                                 | De : Maryline REBILLON – mrebillon.commentdire@gmail.com         |                             |
| sessions présidentielle et de la va                                                                                                |                                                                  |                             |
| Les intervenantes                                                                                                    |                                                                  |                             |
| Cette formation est placée sous la r                                                                                               |                                                                  |                             |
| Universitaires et du master « Educal                                                                                               |                                                                  |                             |
| Sorbonne Université                                                                                                    |                                                                  |                             |
| Elle est animée en présentiel et e.le                                                                                              |                                                                  |                             |
| cursus diplômants en éducation thé                                                                                                 |                                                                  |                             |
| Florence Puch, Formatrice, Chargée de cours en ETP dans le DU ETP, Sorbonne Université.                                            |                                                                  |                             |
|                                                                                                    |                                                                  |                             |

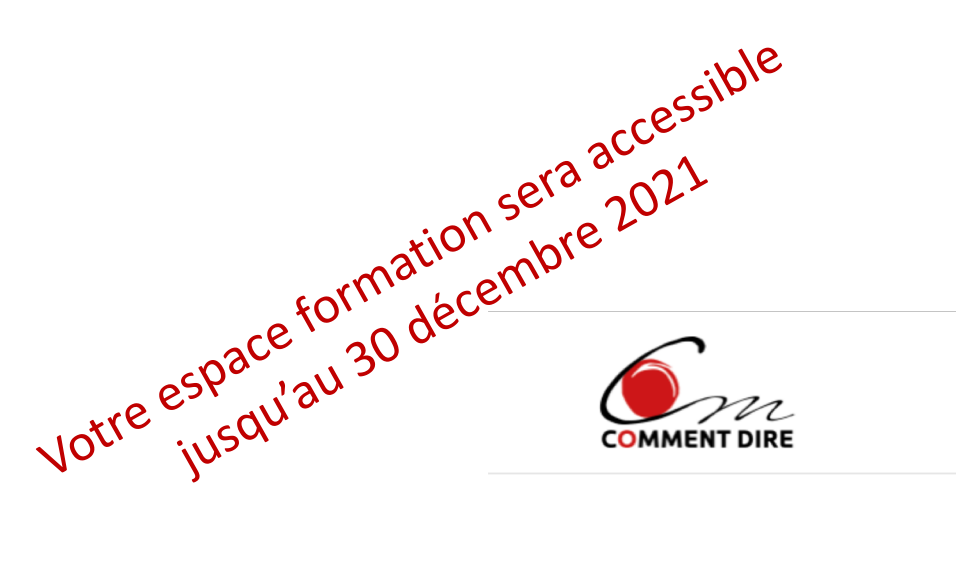

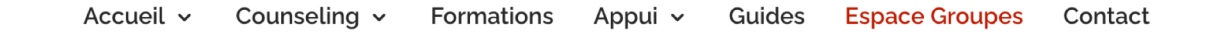

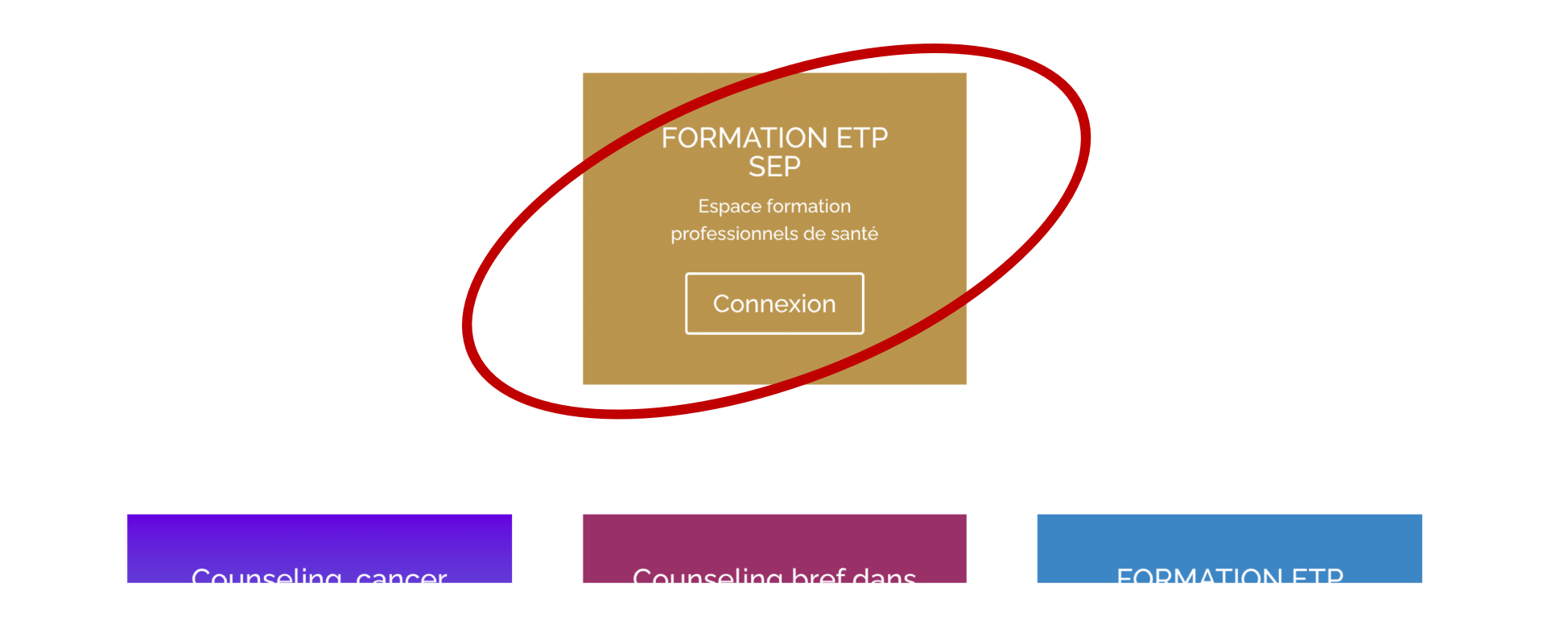

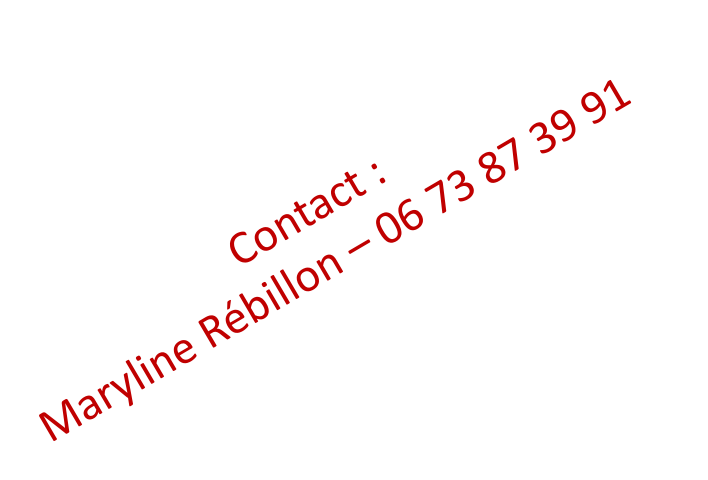

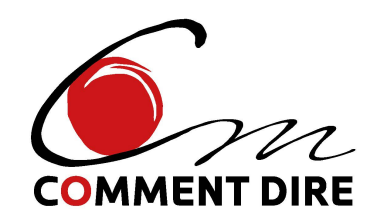

## L'équipe de votre formation

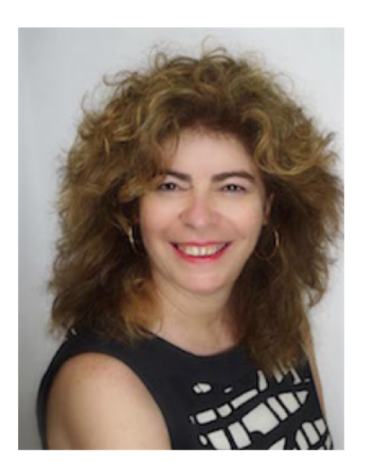

Lennize Pereira Paulo

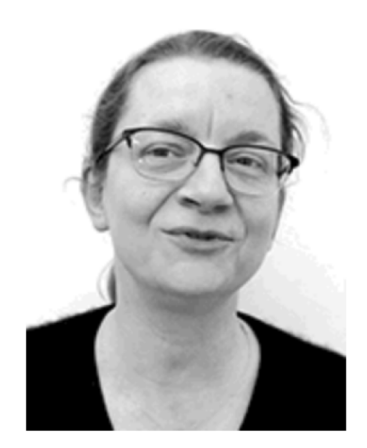

Isabelle Lecocq

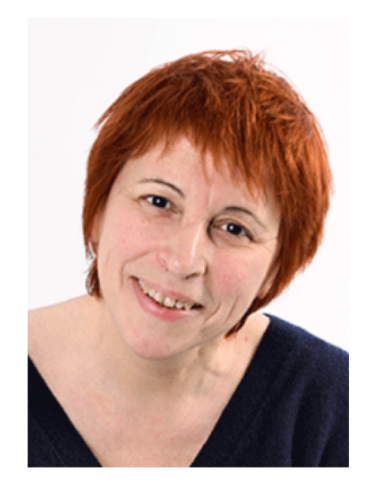

Maryline Rébillon